## How to access and use Snipping Tool

## **Steps:**

1.) First you want to open Snipping Tool – if it is not on your task bar select your start button, type snipping tool in the search programs and files box. Select Snipping tool from the results – it looks like this:

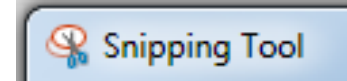

\*\*I recommend pinning this program to your taskbar so it is easily accessible you can do that by right clicking and hitting pin to task bar\*\*

2.) Once you click on it, it activates the snipping tool and you use your mouse to outline what you want to take a screen shot of by clicking and dragging the box around it. Once you have outlined the portion of your computer screen you want to take screen shot of just unclick your mouse and it will pop up the picture of what you outlined like this:

| Snipping      | Tool                                       |            |                |                |                                           |                              |                        | _   |  |          | -             |              |                     | -        |                              | J |
|---------------|--------------------------------------------|------------|----------------|----------------|-------------------------------------------|------------------------------|------------------------|-----|--|----------|---------------|--------------|---------------------|----------|------------------------------|---|
| File Edit     | Tools Help                                 |            |                |                |                                           |                              |                        |     |  |          |               |              |                     |          |                              |   |
| 🥵 <u>N</u> ew | 🗖 🔓 🧟                                      | •          | • 🥖 🤜          | -              |                                           |                              |                        |     |  |          |               |              |                     |          |                              |   |
|               |                                            |            |                |                |                                           |                              |                        |     |  |          |               |              |                     |          |                              |   |
| Rapid         | Time                                       |            |                |                |                                           |                              | Process Monitor        |     |  |          |               |              |                     |          |                              | L |
| Rapid S       | ession Informatio                          | n          |                |                |                                           |                              |                        |     |  |          |               |              |                     |          | -                            |   |
|               | *Description Late Time August 2018 Payroll |            |                |                | Session Number 9999999999                 |                              |                        |     |  |          |               |              |                     |          |                              | L |
|               | *Template Type Elapsed Time Reporter       |            |                |                | <ul> <li>Session</li> </ul>               | Session Status Not Submitted |                        |     |  |          |               |              |                     |          |                              | ł |
|               | *Templat                                   |            |                | Last Last      | t Updated 07/31/18 1:14:27PM              |                              |                        |     |  |          |               |              |                     |          | ľ                            |   |
|               | *Processing Mod                            | e Addition |                |                | •                                         | User ID                      |                        |     |  |          |               |              |                     |          |                              | ŀ |
| Rapid D       | etail Information                          |            |                |                |                                           |                              |                        |     |  |          |               |              |                     |          |                              | L |
| Delete        | *Empl ID                                   |            | Empl<br>Record | Name           |                                           |                              | *Date                  | TRC |  | Quantity | HR Department | User Field 1 | Combination Code    | Comme    | nts                          |   |
|               |                                            | Q          | 0 Q            | Susan Stone    |                                           |                              | 07/10/2018             | 817 |  | 5.000000 | 5442          |              | 5133002222099999101 | Employ   | ee reported time late - trai | ſ |
|               |                                            | Q          | 00             | Susan Stone    |                                           |                              | 07/11/2018 🗒           | 817 |  | 5.000000 | 5442          |              | 5133002222099999101 | Employ   | ee reported time late - trai | ŀ |
|               |                                            | Q          | 0 Q            | Susan Stone    |                                           |                              | 07/12/2018 🛐           | 817 |  | 5.000000 | 5442          |              | 5133002222099999101 | Employ   | ee reported time late - trai | L |
|               |                                            | Q          | 0 Q            | Susan Stone    |                                           |                              | 07/13/2018 🛐           | 817 |  | 5.000000 | 5442          |              | 5133002222099999101 | Employ   | ee reported time late - trai | L |
|               |                                            | Q          | 0 Q            | Regina Stanton |                                           |                              | 06/05/2018 🛐           | 630 |  | 8.000000 |               |              |                     | Forgot t | o report vacation hours      | ľ |
| Add or F      | Remove Rows                                |            |                |                |                                           |                              |                        |     |  |          |               |              |                     |          |                              |   |
|               | Rows to Add 1                              |            |                |                | Copy Down Values from Last Row Add Row(s) |                              |                        |     |  |          |               |              |                     |          |                              | 1 |
|               | Select All Deselect All                    |            |                | I              | Increment Date                            | (                            | Delete Selected Row(s) |     |  |          |               |              |                     |          |                              |   |
| Save Submit   |                                            |            |                |                |                                           |                              |                        |     |  |          |               |              |                     |          |                              | L |
| 🖃 Notify      | C Refresh                                  |            |                |                |                                           |                              |                        |     |  |          |               |              |                     |          |                              |   |
|               |                                            |            |                |                |                                           |                              |                        |     |  |          |               |              |                     |          |                              | ſ |
|               |                                            |            |                |                |                                           |                              |                        |     |  |          |               |              |                     |          |                              |   |
| •             |                                            |            |                |                |                                           |                              | "                      | 1   |  |          |               |              |                     |          | F                            | 1 |

3.) From here you can highlight, write or draw on the screen shot using the highlighted and pen icons, and the pink square is an eraser to erase anything you want to remove that you added by highlighter/pen.

| Snipping      | g Tool             |                  |                    |                                |                       |          |       | -        | -             |              |                     |                                    |
|---------------|--------------------|------------------|--------------------|--------------------------------|-----------------------|----------|-------|----------|---------------|--------------|---------------------|------------------------------------|
| File Edit     | Tools Help         |                  |                    |                                |                       |          |       |          |               |              |                     |                                    |
| 🤏 <u>N</u> ew | 🔒 🖣 🧟 ·            | /                |                    |                                |                       |          |       |          |               |              |                     |                                    |
|               |                    |                  |                    |                                |                       |          |       |          |               |              |                     | ^                                  |
| Rapid         | Time               |                  |                    |                                | Process Monitor       |          |       |          |               |              |                     |                                    |
| Rapid S       | ession Information | n                |                    |                                |                       |          |       |          |               |              |                     | _                                  |
|               | *Description       | Late Time August | t 2018 Payroll     | Session Nur                    | nber 9999999999       |          |       |          |               |              |                     |                                    |
|               | *Template Type     | Elapsed Time Re  | eporter            | <ul> <li>Session St</li> </ul> | tatus Not Submitted   |          |       |          |               |              |                     |                                    |
|               | *Template          | PPSLATE          |                    | C Last Upd                     | lated 07/31/18 1:14:2 | 7PM      |       |          |               |              |                     |                                    |
|               | *Processing Mode   | Addition         |                    | ▼ Us                           | er ID                 |          |       |          |               |              |                     |                                    |
| Rapid D       | etail Information  |                  |                    |                                |                       |          |       |          |               |              |                     |                                    |
| Delete        | *Empl ID           | E                | Empl<br>ecord Name |                                | *Date                 | TRC      |       | Quantity | HR Department | User Field 1 | Combination Code    | Comments                           |
|               |                    | Q                | 0 Q Susan Stone    |                                | 07/10/2018            | 817      |       | 5.00000  | 5442          |              | 5133002222099999101 | Employee reported time late - trai |
|               |                    | Q                | 0 Q Susan Stone    |                                | 07/11/2018            | 817      |       | 5.00000  | 5442          |              | 5133002222099999101 | Employee reported time late - trai |
|               |                    | Q                | 0 Q Susan Stone    |                                | 07/12/2018            | 817      |       | 5.00000  | 5442          |              | 5133002222099999101 | Employee reported time late - trai |
|               |                    | Q                | 0 Q Susan Stone    |                                | 07/13/2018 🛐          | 817      |       | 5.00000  | 5442          |              | 5133002222099999101 | Employee reported time late - trai |
|               |                    | Q                | 0 Q Regina Stanto  | n                              | 06/05/2018            | 630      |       | 8.00000  |               |              |                     | Forgot to report vacation hours    |
| Add or F      | Remove Rows        |                  |                    |                                |                       |          |       |          |               |              |                     |                                    |
|               | Rows to Ad         | d 1              |                    | Copy Down Values from Last R   | ow A                  | dd Row(s | )     |          |               |              |                     |                                    |
|               | Select All         | Desele           | lect All           | Increment Date                 | Delete                | Selected | Row(s | )        |               |              |                     |                                    |
|               | Save               | Sub              | omit               |                                |                       |          |       |          |               |              |                     |                                    |
| The Alaska    | O Defect           |                  |                    |                                |                       |          |       |          |               |              |                     |                                    |
| I Notity      | Kerresn            |                  |                    |                                |                       |          |       |          |               |              |                     |                                    |
|               |                    |                  |                    |                                |                       |          |       |          |               |              |                     |                                    |
| 1             |                    |                  |                    |                                |                       |          |       |          |               |              |                     |                                    |
|               |                    |                  | _                  |                                |                       |          |       |          |               |              |                     | P                                  |

4.) Once you have the snip it as you want it just go to your email you are putting it in (or other document you want to paste it on) and hit paste (or Ctrl V) and it will paste what is on your snipping tool to the email or document

| 1 🗄 5       | <>^↑ ↓ ≠                  |                                                                                                    |                                | Lat             | e Time reporti               | ing - August - Mes                                                         | age (HTML)   |                   |                     | ?                                      | x - 8 |
|-------------|---------------------------|----------------------------------------------------------------------------------------------------|--------------------------------|-----------------|------------------------------|----------------------------------------------------------------------------|--------------|-------------------|---------------------|----------------------------------------|-------|
| ILE MES     | SAGE INSERT               | OPTIONS FORMAT TEXT                                                                                 | REVIEW ADD-INS ADOBE PDF       |                 |                              |                                                                            |              |                   |                     |                                        |       |
| Ste         | at Painter B I            | •     11     •     A*     A*     I = *     i= *       □           ■     ×     A *           ≡     ≡ | Address Check<br>Book Names    | gnature Atta    | ach File via<br>Send & Track | <ul> <li>Follow Up •</li> <li>High Importa</li> <li>Low Importa</li> </ul> | nce Zoom     | View<br>Templates |                     |                                        |       |
| Clipboard   | 5                         | Basic Text                                                                                          | Names Include                  | Adobe           | Send & Track                 | Tags                                                                       | Ta Zoom      | My Templates      |                     |                                        |       |
| - Free      |                           |                                                                                                    |                                |                 |                              |                                                                            |              |                   |                     |                                        |       |
| - Fro       | om → mgremer@;            | ops.net                                                                                             |                                |                 |                              |                                                                            |              |                   |                     |                                        |       |
| end         | o                         | attnews;                                                                                            |                                |                 |                              |                                                                            |              |                   |                     |                                        |       |
| C           | ic Payroll D              | epartment;                                                                                          |                                |                 |                              |                                                                            |              |                   |                     |                                        |       |
| Subje       | ct Late Time r            | eporting                                                                                            |                                |                 |                              |                                                                            |              |                   |                     |                                        |       |
| or approval |                           |                                                                                                    |                                |                 |                              |                                                                            |              |                   |                     |                                        |       |
| 51 approval |                           |                                                                                                    |                                |                 |                              |                                                                            |              |                   |                     |                                        |       |
| Devid       |                           |                                                                                                    |                                |                 |                              |                                                                            |              |                   |                     | New Window                             |       |
| каріа і     | Ime                       |                                                                                                    |                                | Process Monitor |                              |                                                                            |              |                   |                     |                                        |       |
| Rapid Ses   | ssion Information         |                                                                                                    |                                |                 |                              |                                                                            |              |                   |                     |                                        |       |
|             | *Description              | Late Time August 2018 Payroll                                                                       | Session Number                 | 99999999999     |                              |                                                                            |              |                   |                     |                                        |       |
|             | *Template Type            | Elapsed Time Reporter                                                                               | Session Status                 | Not Submitted   |                              |                                                                            |              |                   |                     |                                        |       |
|             | *Decession Made           | Addition                                                                                            | Last Updated                   | 07/31/18 1:14:2 | 27PM                         |                                                                            |              |                   |                     |                                        |       |
|             | -Processing wode          | Addition                                                                                            | User IL                        |                 |                              |                                                                            |              |                   |                     |                                        |       |
| Rapid Det   | tall information          | Empl                                                                                                |                                |                 |                              |                                                                            |              |                   |                     |                                        |       |
| Delete      | *Empl ID                  | Record                                                                                              |                                | *Date           | TRC                          | Quantity HI                                                                | R Department | User Field 1      | Combination Code    | Comments                               |       |
|             |                           | Q 0Q Susan Stone                                                                                    |                                | 07/10/2018 🙀    | 817                          | 5.000000 54                                                                | 42           |                   | 5133002222099999101 | Employee reported time late - training |       |
|             |                           | Q 0Q Susan Stone                                                                                    |                                | 07/11/2018 🛐    | 817                          | 5.000000 54                                                                | 42           |                   | 5133002222099999101 | Employee reported time late - training |       |
|             |                           | Q 0Q Susan Stone                                                                                    |                                | 07/12/2018      | 817                          | 5.000000 54                                                                | 42           |                   | 5133002222099999101 | Employee reported time late - training |       |
|             |                           | Q DQ Susan Stone                                                                                    |                                | 07/13/2018      | 817                          | 5.000000 54                                                                | 42           |                   | 5133002222099999101 | Employee reported time late - training |       |
|             |                           | Q 0Q Regina Stanto                                                                                  | n                              | 06/05/2018      | 630                          | 8.000000                                                                   |              |                   |                     | Forgot to report vacation hours        |       |
| Add or Re   | emove Rows                |                                                                                                    |                                |                 |                              |                                                                            |              |                   |                     |                                        |       |
|             | Rows to Add               | 1                                                                                                   | Copy Down Values from Last Row | ŀ               | Add Row(s)                   |                                                                            |              |                   |                     |                                        |       |
|             | Colort All                | Depolost All                                                                                        | Increment Date                 | Delete          | Colocted Day                 | (0)                                                                        |              |                   |                     |                                        |       |
|             | Select All                | Deselect All                                                                                        |                                | Delete          | Selected Row                 | /(S)                                                                       |              |                   |                     |                                        |       |
|             | Save                      | Submit                                                                                              |                                |                 |                              |                                                                            |              |                   |                     |                                        |       |
| 🔛 Notify    | C Refresh                 |                                                                                                    |                                |                 |                              |                                                                            |              |                   |                     |                                        |       |
|             |                           |                                                                                                    |                                |                 |                              |                                                                            |              |                   |                     |                                        |       |
|             |                           |                                                                                                    |                                |                 |                              |                                                                            |              |                   |                     |                                        |       |
| Aegan Gren  | <b>ner</b><br>tional Lead |                                                                                                    |                                |                 |                              |                                                                            |              |                   |                     |                                        |       |
|             | -                         |                                                                                                    |                                |                 |                              |                                                                            |              |                   |                     |                                        |       |
| ndra Matthe | ws FW: RERUN ROSA         | PARKS 2018 FISCAL ER DATA_073018 (0                                                                 | 02).xls                        |                 |                              |                                                                            |              |                   |                     |                                        |       |